Autodesk Inventor Content Center 'How to Guide'

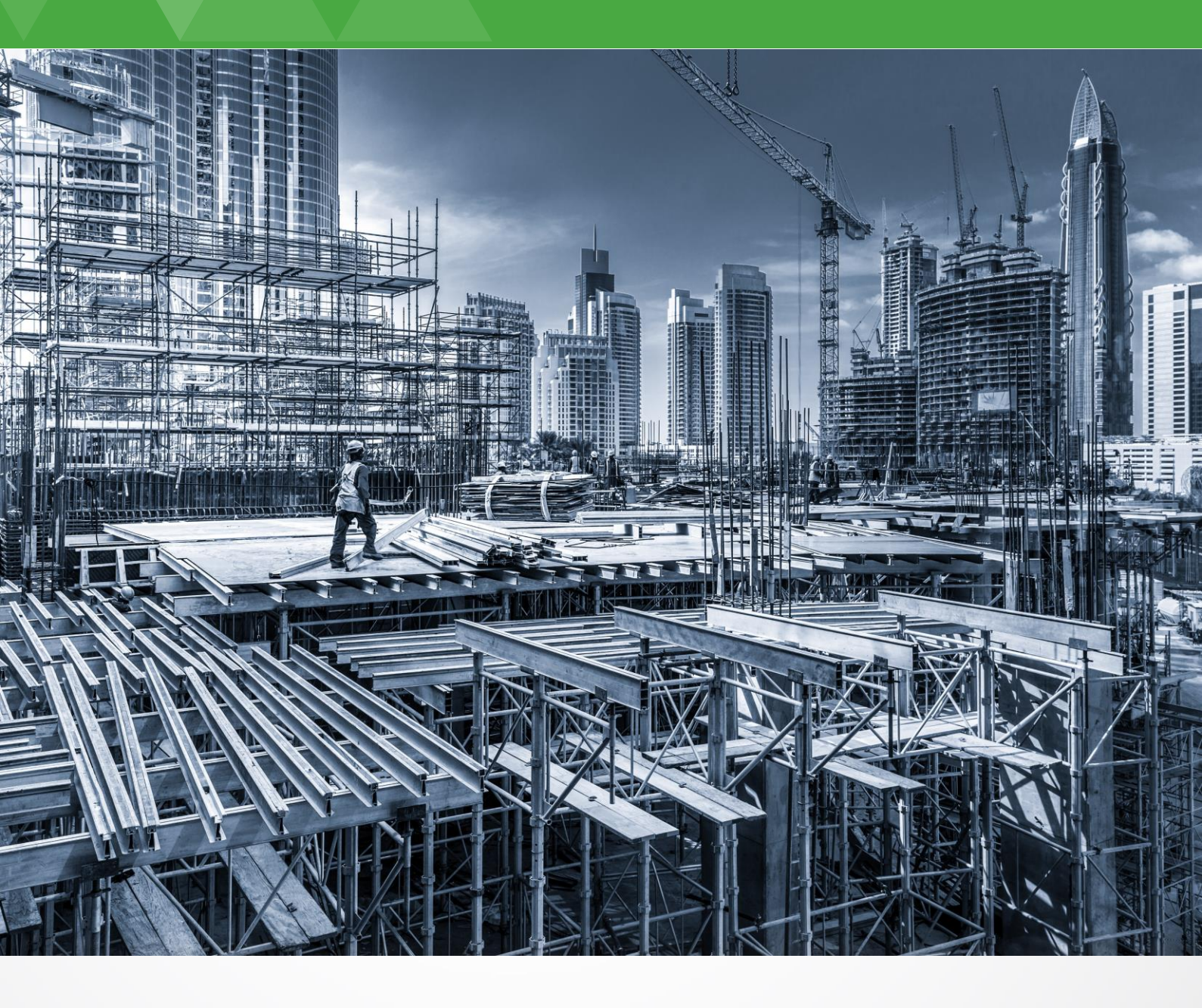

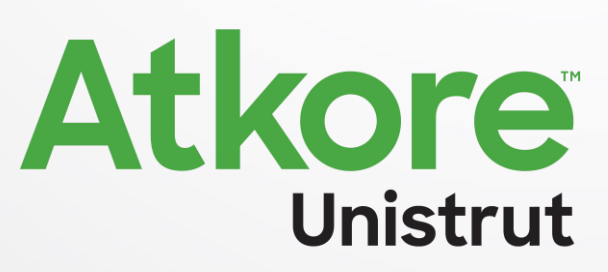

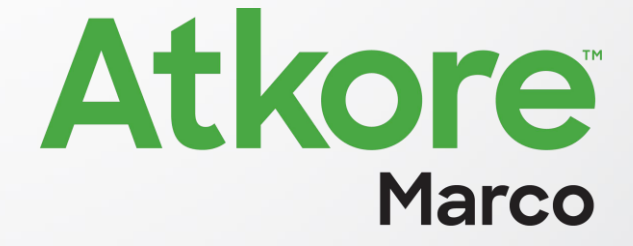

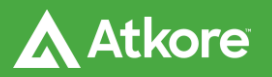

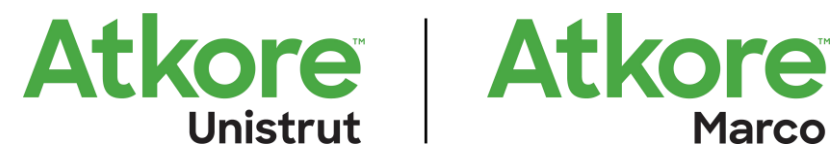

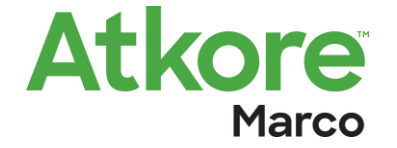

## Installation

#### How to Install the Content Center

To install Atkore Unistrut's Autodesk Inventor Custom Content Library, first run the 'Unistrut CC Setup File'

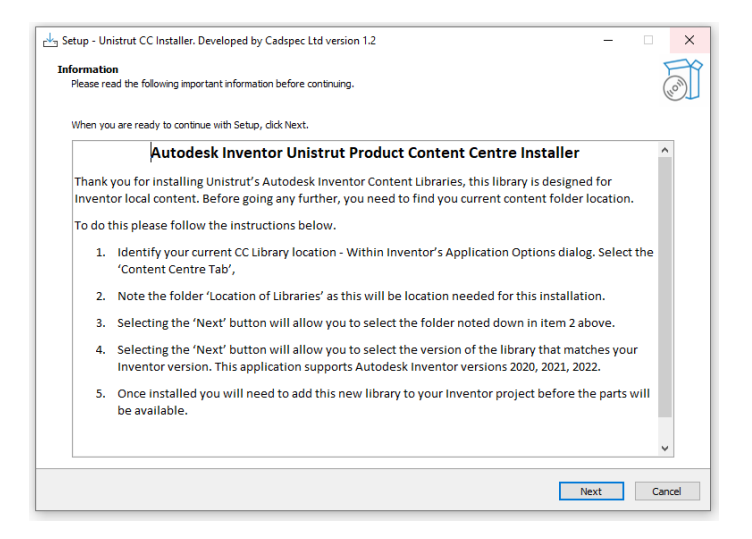

If when loading the file, there is a 'Windows Protected your PC' error,

please right click the file and uncheck the box that allows you to 'remove protection'

In the second window of the installer, please locate your current content center folder Input the location in the bar below

| Г                                                                                              |                                     |
|------------------------------------------------------------------------------------------------|-------------------------------------|
| 📥 Setup - Unistrut CC Installer. Developed by Cadspec Ltd versio                               | on 1.2 — 🗆 🗙                        |
| Select Destination Location<br>Where should Unistrut CC Installer. Developed by Cadspec Ltd be | e installed?                        |
| Setup will install Unistrut CC Installer. Developed by Cad                                     | spec Ltd into the following folder. |
| To continue, click Next. If you would like to select a different folde                         | er, dick Browse.                    |
|                                                                                                | Browse                              |
|                                                                                                |                                     |
|                                                                                                |                                     |
|                                                                                                |                                     |
|                                                                                                |                                     |
|                                                                                                |                                     |
|                                                                                                |                                     |
|                                                                                                |                                     |
|                                                                                                |                                     |
| At least 3.1 MB of free disk space is required.                                                |                                     |
| [                                                                                              | Back Next Cancel                    |

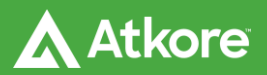

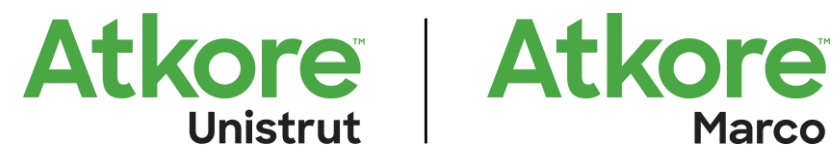

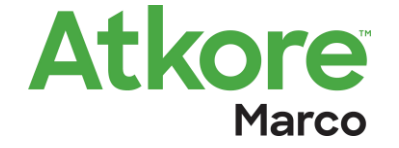

## Installation

#### How to Install the Content Center

The easiest way to locate the folder is within Autodesk inventors application options;

|             | Save            | File Colors                      | Display       | Hardware        | Prompts | Drawing   |
|-------------|-----------------|----------------------------------|---------------|-----------------|---------|-----------|
| Notebook    | Sketo           | h Part                           | iFeature      | Assembly        | Conter  | nt Center |
|             |                 |                                  |               |                 |         |           |
| Standard Pa | arts            |                                  |               |                 |         |           |
|             | out-of-date     | e standard narts durin           | n nlacement   |                 |         |           |
|             | roat of date    |                                  | ig placement  |                 |         |           |
| Custom Fan  | nily Default    |                                  |               |                 |         |           |
| As Cust     | tom             |                                  |               |                 |         |           |
| O As Star   | ndard           |                                  |               |                 |         |           |
| Access Opti | <del>0</del> 05 |                                  |               |                 |         |           |
|             |                 |                                  |               |                 |         |           |
|             | or Desktop C    | ontent                           |               |                 |         |           |
| Locatio     | n of Librarie   | s:                               |               |                 |         |           |
| C:\Pr       | ogramDataγ      | Autodesk\Inventor 20             | 22\Content Ce | nter\Libraries\ |         | 2         |
| <b>_</b>    |                 |                                  |               |                 |         | /         |
| Autode      | sk Vault Serv   | /er                              |               |                 |         |           |
| Che         | eck all Familie | s for Library <del>updates</del> |               |                 |         |           |
| Vault Cl    | ient not avai   | lable.                           |               |                 |         |           |
|             |                 |                                  |               |                 |         |           |
|             |                 |                                  |               |                 |         |           |
|             |                 |                                  |               |                 |         |           |
|             |                 |                                  |               |                 |         |           |
|             |                 |                                  |               |                 |         |           |
|             |                 |                                  |               |                 |         |           |
|             |                 |                                  |               |                 |         |           |
|             |                 |                                  |               |                 |         |           |
|             |                 |                                  |               |                 |         |           |
|             |                 |                                  |               |                 |         |           |
|             |                 |                                  |               |                 |         |           |

When this has been completed, you will need to choose your Inventor version. 2020, 2021 or 2022. Click next, then click install.

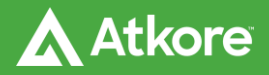

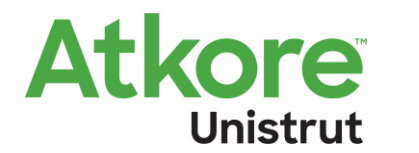

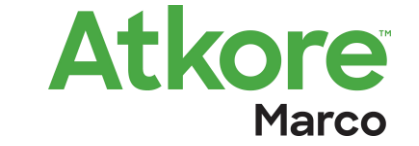

### **Inventor Activation**

#### How to Activate the Custom Library

To activate the library within inventor please go to the home screen within the application, click the projects tab

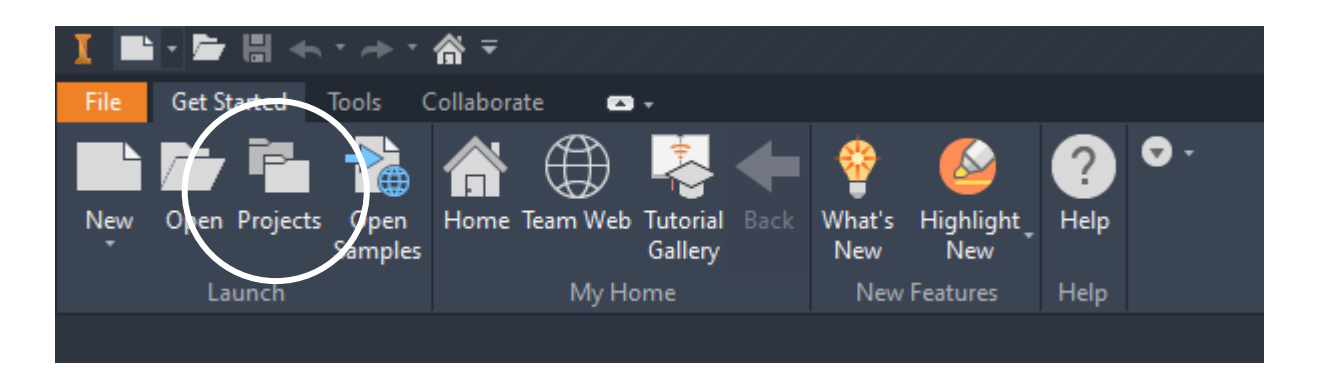

A 'Projects' box will appear, this will allow you to activate any custom libraries within any saved projects. Select the required projects you wish to activate the library with and then select 'Configure Content Centre Libraries' (Bottom Right-hand button).

| rojectriane                                                                                                    | Project location                                       |          |
|----------------------------------------------------------------------------------------------------|--------------------------------------------------------|----------|
| Default                                                                                                    |                                                        |          |
| Default                                                                                                    | C: \Users \Public \Documents \Autodesk \Inventor 2021\ |          |
| Inventor Electrical Project                                                                                                    | C: \Users \Public \Documents \Autodesk \Inventor 2021\ |          |
| Inventor Electrical Project                                                                                                    | C: Jusers Public (pocuments (Autodesk (Inventor 2022)  |          |
|                                                                                                    |                                                        |          |
|                                                                                                    |                                                        |          |
|                                                                                                    |                                                        |          |
|                                                                                                    |                                                        |          |
|                                                                                                    |                                                        |          |
|                                                                                                    |                                                        |          |
|                                                                                                    |                                                        |          |
| Devices                                                                                                    |                                                        |          |
| Project                                                                                                    |                                                        |          |
| Act Type Unigie Obel                                                                                                    |                                                        |          |
| [ab] Location = C:\Users\Public\Do                                                                                                    | cuments\Autodesk\Inventor 2021\                        | <b>T</b> |
| Location = C:\Users\Public\Do                                                                                                    | cuments\Autodesk\Inventor 2021\                        |          |
| Location = C:\Users\Public\Do<br>Included file =<br>Use Style Library = Read-Only                                                                                                    | cuments\Autodesk\Inventor 2021\<br>/                   | -        |
| <ul> <li>Location = C:\Users\Public\Doc</li> <li>Included file =</li> <li>Use Style Library = Read-Only</li> <li>Appearance Libraries</li> </ul>                                                                                                    | (cuments\Autodesk\Inventor 2021\<br>∕                  | +        |
| <ul> <li>Location = C:\Users\Public\Do</li> <li>Induded file =</li> <li>Use Style Library = Read-Only</li> <li>Appearance Libraries</li> <li>Material Libraries</li> </ul>                                                                                                    | cuments/Autodesk/Inventor 2021\<br>/                   | +        |
| Location = C: /Users/Public/Pool<br>Included file =<br>Use Style Library = Read-Only<br>Popearance Libraries<br>Workspace<br>Workspace                                                                                                    | cuments/Autodesk/Inventor 2021\<br>/                   | +        |
| Location = C: Users Public Do     Location = C: Users Public Do     Location = C: Users Public Do     Location = Read-Only     Appearance Libraries     Material Libraries     Workspace     Workspace     Workspace                                                                                                    | cuments/Autodesk\Inventor 2021\<br>/                   | +        |
| Location = C:Users/Public/Do     Location = C:Users/Public/Do     Location = C:Users/Public/Do     Location = C:Users/Public/Do     More that is the set of the set of the | cuments/Autodesk/Inventor 2021\<br>/                   | +        |
| Location = C:Users/bubic/pc     Induded file =     Use Style Library = Read-Only     Appearance Libraries     Workspace     Workspace     Workspace     Transies     Frequently Used Subfold     Soft Outrings                                                                                                    | cuments/Autodesk/Inventor 2021\<br>/                   | +        |
| Location = C:Users/Public/pc     Location = C:Users/Public/pc     Induded file =     Jos Style Library = Read-Oni     Jos Style Libraries     Workspace     Workspace     Workspace     Users Style Libraries     Tharaires     Frequently Used Subfolde     Folder Options     Cons                                                                                                    | rs                                                     | +        |
| <ul> <li>Location = C:Users/Public/Dc</li> <li>Induced file =.</li> <li>Use Style Lbrary = Read-Only</li> <li>Appearance Libraries</li> <li>Workspace</li> <li>Workspace</li> <li>Worksproup Search Paths</li> <li>Libraries</li> <li>Folder Options</li> <li>Options</li> </ul>                                                                                                    | cuments/Autodesk/Inventor 2021\<br>/                   | +        |
| Location = C:Users/bubic/pc     Induded file =.     Use Style Library = Read-Only     Appearance Libraries     Workspace     Workspace     Workspace     Diaries     Folder Options     Options                                                                                                    | cuments/Autodesk/Inventor 2021\<br>/                   | +        |
| <ul> <li>Location = C:Users/Public/Dc</li> <li>Induced file =.</li> <li>Use Style Lbrary = Read-Only</li> <li>Appearance Libraries</li> <li>Workspace</li> <li>Workspace</li> <li>Workspace</li> <li>Workspace</li> <li>Trequently Used Subfolde</li> <li>Frequently Used Subfolde</li> <li>Folder Options</li> </ul>                                                                                                    | cuments/Autodesk/Inventor 2021\<br>/                   |          |

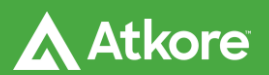

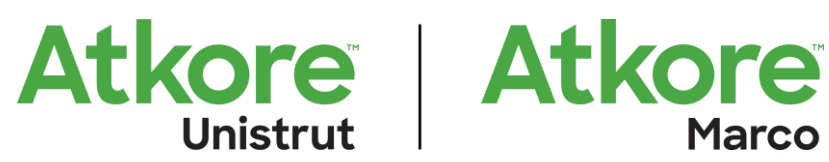

# **Inventor Activation**

Finally. Tick the checkbox that says 'Unistrut' at the bottom of the list. Click Ok.

| Configure | Libraries: Default              |                 |                         | ×         |
|-----------|---------------------------------|-----------------|-------------------------|-----------|
| Access Op | otion: Inventor I               | Desktop Content | t                       |           |
| Location  | of Libraries: <u>C:\Program</u> | Data\Autodesk\I | nventor 2022\Content Ce | enter\Lib |
| Libraries |                                 |                 |                         |           |
| In Use    | Name                            | Access          | Included Project        | ^         |
|           | Inventor ISO                    | Read Only       |                         |           |
| 🗹 🦫       | Inventor JIS GB                 | Read Only       |                         |           |
|           | Inventor Mold Imperial          | Not Available   |                         |           |
| 🗹 🦫       | Inventor Mold Metric            | Read Only       |                         |           |
| 🗹 🦫       | Inventor Mold Meusburger        | Not Available   |                         |           |
| 🗹 🦫       | Inventor OTHER                  | Read Only       |                         |           |
| 🗹 🦫       | Inventor Parker                 | Read Only       |                         |           |
|           | inventor Routed Systems         | Read Coly       |                         |           |
|           | Inventor Sheet Metal            | Read Only       |                         |           |
|           | Unistrut                        | Read/Write      |                         |           |
|           | My Library                      | Read/Write      |                         | -         |
|           |                                 |                 |                         | •         |
|           |                                 |                 | 🛉 🖗 🗙 📑                 | Ø         |
| ?         |                                 |                 | OK Can                  | cel       |

To double check this has worked. Start a new assembly file. Then select 'Place from content center' Once this has been selected a Custom Library should appear showing the Unistrut Products.

| Place from Content Center                                   |               |                                          |                   |          |          |          |        |           |        |        |        |        |        |       |       |                        |
|-------------------------------------------------------------|---------------|------------------------------------------|-------------------|----------|----------|----------|--------|-----------|--------|--------|--------|--------|--------|-------|-------|------------------------|
| View Tools Help                                             |               |                                          |                   |          |          |          |        |           |        |        |        |        |        |       |       |                        |
| ⇐ ⇒ ⊑ 0                                                     | २ 🛨 🗑         | 7 • 🕒 🕻                                  | 2 2               |          |          |          |        |           |        |        |        |        |        |       |       |                        |
| Category View                                               | Bracketry     |                                          |                   |          |          |          | -      |           |        | 4      |        |        |        |       |       |                        |
| Cable & Harness     Cantilever Arms                         |               |                                          |                   |          |          |          |        |           | 3      |        |        |        |        |       | 200   | <b></b>                |
| Channel Nuts     Channels                                   | U Bolts       | P1019                                    | P1020             | P1021    | P1026    | P1031    | P1033  | P1036     | P1043  | Pillen | P1065  | P 3066 | P1067  | P1068 | P1074 | P1186                  |
| <ul> <li>⊕- □ B Fasteners</li> <li>⊕- □ Features</li> </ul> |               | r an an an an an an an an an an an an an | $\langle \rangle$ |          |          | ľ        |        | 9         |        |        | Nº C   |        | ~      | · · · | A     |                        |
| e-III IIF<br>e-III Mold                                     | P1218         | P1271                                    | P1272             | P1278    | P1325    | P1326    | P1346  | P1347     | P1358  | P1359  | P1377  | P1458  | P1546  | P1580 | P1727 | P1737                  |
| Pipe Clamps     B-IID Shaft Parts                           |               | D                                        |                   | Sec.     |          |          | < E>   | Charles . | -      | - 10   | ~      |        | p Real |       |       | Caroling of the second |
| Sheet Metal     Structural Shapes                           | P1796-A       | P1796-8                                  | P1941             | P2072-51 | P2072-52 | P2072-53 | P2072A | P2073     | P2073A | P2095  | P2097  | P2103  | P2106  | P2108 | P2223 | P2322                  |
| ⊕ _ ⊡ Tube & Pipe<br>— O. Search results                    |               |                                          |                   | 1        | 6        |          |        | 2         | 1      |        |        | -      | 5      |       |       |                        |
| L History                                                   | P2341L        | P2341R                                   | P2346             | P2348-51 | P2348-52 | P2484    | P2785  | P2786     | P2787  | P3087A | P30878 | P4045  | P4047  |       |       |                        |
|                                                             |               |                                          |                   |          |          |          |        |           |        |        |        |        |        |       |       |                        |
|                                                             |               |                                          |                   |          |          |          |        |           |        |        |        |        |        |       |       |                        |
|                                                             |               |                                          |                   |          |          |          |        |           |        |        |        |        |        |       |       |                        |
|                                                             |               |                                          |                   |          |          |          |        |           |        |        |        |        |        |       |       |                        |
|                                                             |               |                                          |                   |          |          |          |        |           |        |        |        |        |        |       |       |                        |
|                                                             |               |                                          |                   |          |          |          |        |           |        |        |        |        |        |       |       |                        |
|                                                             |               |                                          |                   |          |          |          |        |           |        |        |        |        |        |       |       |                        |
|                                                             |               |                                          |                   |          |          |          |        |           |        |        |        |        |        |       |       |                        |
|                                                             |               |                                          |                   |          |          |          |        |           |        |        |        |        |        |       |       |                        |
|                                                             |               |                                          |                   |          |          |          |        |           |        |        |        |        |        |       |       |                        |
|                                                             |               |                                          |                   |          |          |          |        |           |        |        |        |        |        |       |       |                        |
|                                                             |               |                                          |                   |          |          |          |        |           |        |        |        |        |        |       |       |                        |
|                                                             |               |                                          |                   |          |          |          |        |           |        |        |        |        |        |       |       | Circu Count            |
|                                                             | Item Count:61 |                                          |                   |          |          |          |        |           |        |        |        |        |        |       |       | Carlos                 |

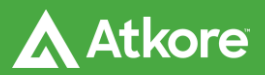

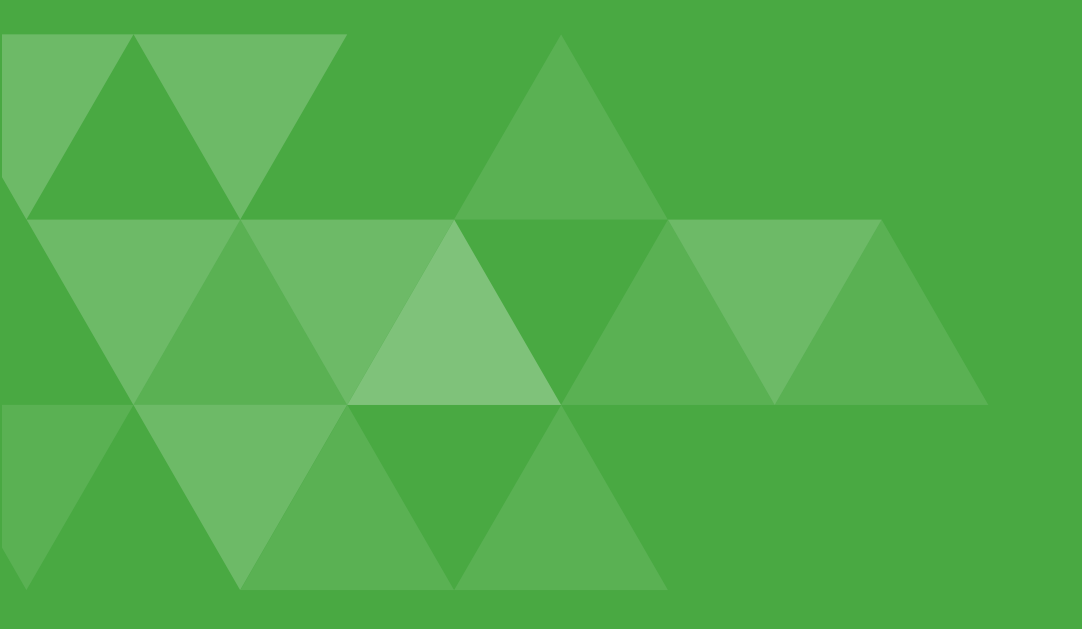

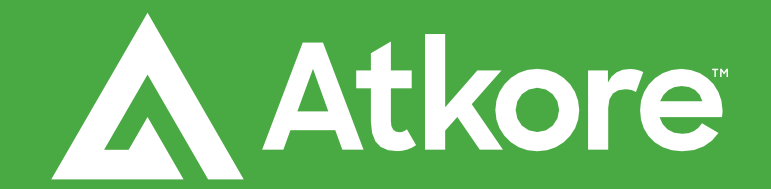

Allied Tube & Conduit AFC Cable Systems Heritage Plastics Unistrut Unistrut Construction Cope US Tray Calbrite Calbond Kaf-Tech Columbia-MBF Eastern Wire + Conduit ACS/Uni-Fab Cii Power-Strut Calconduit Razor Ribbon Calpipe Security Vergokan Flexicon Marco

Unistrut & Marco

Delta Point, West Bromwich, West Midlands, B70 9PL

PHONE / 0121 580 6300

www.atkore.com